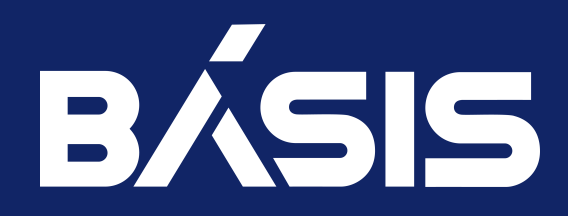

# Программное обеспечение «Виртуальные рабочие столы «Тионикс». Руководство пользователя

RU.НРФЛ.00007-01.94.01

Москва 01/18/2023

# Содержание

| 1   | Идентификационные данные документа                   | 3  |
|-----|------------------------------------------------------|----|
| 2   | Требования к уровню подготовки пользователя          | 4  |
| 3   | Работа в интерфейсе клиента                          | 5  |
| 3.1 | Запуск приложения для Linux                          | 5  |
| 3.2 | Запуск приложения для Windows                        | 5  |
| 3.3 | Запуск приложения для MacOS                          | 5  |
| 3.4 | Запуск приложения при наличии смарт-карты            | 5  |
| 3.5 | Авторизация в VDIclient без графического интерфейса  | 5  |
| 3.6 | Авторизация в графическом интерфейсе без смарт-карты | 5  |
| 3.7 | Авторизация с использованием смарт-карты             | 6  |
| 3.8 | Основные пользовательские настройки                  | 7  |
| 4   | Сеанс работы                                         | 8  |
| 4.1 | Запуск сессии                                        |    |
| 4.2 | Выход из сессии                                      | 9  |
| 5   | Использование аудио-устройств                        | 10 |
| 5.1 | Тип протокола RDP                                    |    |
| 5.2 | Тип протокола SPICE                                  |    |
| 6   | Использование USB-устройств                          | 12 |
| 7   | Диагностика и техническая поддержка                  | 13 |
| 7.1 | Логирование                                          | 13 |
| 7.2 | Журнал операций                                      | 13 |
| 7.3 | Уровень логирования                                  | 14 |
| 7.4 | Самодиагностика                                      | 14 |
| 7.5 | Запрос на получение помощи                           | 14 |
| 8   | Термины и определения                                | 15 |

# 1 Идентификационные данные документа

| Идентификационные данные ПО | Программа для ЭВМ «Виртуальные рабочие столы<br>«Тионикс»              |  |  |  |
|-----------------------------|------------------------------------------------------------------------|--|--|--|
| Название документа          | «ПО «Виртуальные рабочие столы «Тионикс».<br>Руководство пользователя» |  |  |  |
| Обозначение документа       | RU.НРФЛ.00001-01.94.01                                                 |  |  |  |
| Автор документа             | ООО «БАЗИС»                                                            |  |  |  |

# 2 Требования к уровню подготовки пользователя

Пользователь (автоматизированного) рабочего места, из которого осуществляется доступ к виртуальному Рабочему столу, созданному на базе ОП, должен быть знаком с основными принципами работы на ПК, уметь запускать TIONIX VDI клиент, осуществлять подключение и отключение к виртуальному Рабочему столу.

Пользователь должен уметь различать среду функционирования VDI клиента и среду виртуального рабочего стола, обслуживаемого посредством гостевой ОС. Пользователь должен обладать уверенными навыками работы в графической среде, установленной в VDI-машину, гостевой ОС (Windows и/или Linux).

Пользователь должен уметь свободно обращаться с периферийными устройствами, подключенными к доверенному в пользование СВТ. При наличии рисков утраты данных от неправильного обращения с отчуждаемыми носителями или порчи периферийных устройств (веб-камеры, сканера, принтера и т.п.) следует обеспечить пользователя должностной инструкцией, содержащей необходимые нормы обращения с оргтехникой.

Рекомендуется проинструктировать пользователя о возможностях самостоятельного восстановления сетевого подключения, в случае кратковременного пропадания связи с облачной инфраструктурой.

## 3 Работа в интерфейсе клиента

### 3.1 Запуск приложения для Linux

При установке клиента на Unix системах, создается исполняемый файл/usr/local/bin/tionix\_vdi\_client, который можно запустить либо создать на него ссылку в требуемом месте.

Запуск осуществляется с помощью команды:

tionix\_vdi\_client

#### Примечание

Для запуска приложения без графического интерфейса используйте команду tionix\_vdi\_client --noui с необходимыми аргументами. Подробнее здесь.

### 3.2 Запуск приложения для Windows

Запуск осуществляется вызовом установленного и настроенного приложения tionix-vdi-client.exe.

### 3.3 Запуск приложения для MacOS

Осуществляется при помощи значка на панели быстрого доступа «Dock», поиска приложения в «Launchpad» или в окне «Finder» в разделе «Applications».

### 3.4 Запуск приложения при наличии смарт-карты

Функционал поддержки аутентификации с помощью смарт-карты доступен только для Linux систем. Запуск осуществляется аналогично.

### 3.5 Авторизация в VDIclient без графического интерфейса

При запуске VDIclient с параметром --no-ui без графического интерфейса, авторизационные данные указываются в качестве аргументов --username USERNAME, --password PASSWORD, --project PROJECT, -domain DOMAIN, --server-uri SERVER\_URI. Кроме того, адреса первичного и вторичного серверов, а также имя домена, к которым производится подключение, могут быть указаны в конфигурационном файле VDIclient, однако в приоритете использование аргументов консольной команды.

### 3.6 Авторизация в графическом интерфейсе без смарт-

### карты

При работе в графическом интерфейсе TIONIX.VDIclient без смарт-карты после запуска приложения открывается главное окно клиента:

| 🔇 TIONIX.VDI клие | нт                             | _                               |         | ×             |
|-------------------|--------------------------------|---------------------------------|---------|---------------|
| <b>_</b>          |                                | <b>Ф</b> Настро                 | ики 🕜 [ | <u>Іомощь</u> |
| Имя пользователя  |                                |                                 |         |               |
| Пароль            |                                |                                 |         | Ø             |
|                   | Запомнить                      |                                 |         |               |
|                   |                                | Подключиться                    | Вых     | од            |
| 6                 | Версия 2.7.1<br>Соруright 2015 | .dev144<br>-2020, <u>TIONIX</u> |         |               |

#### Главное окно TIONIX.VDIclient

Для авторизации в клиенте в полях ввода главного окна необходимо указать учетные данные пользователя на сервере, к которому будет производиться подключение: имя пользователя и пароль. В случае, если авторизационные данные были указаны не в полном объеме или неверно, то приложение проинформирует об ошибке.

### 3.7 Авторизация с использованием смарт-карты

Функционал доступен только для Linux систем.

При запуске приложения TIONIX.VDIclient открывается окно ввода ПИН-кода смарт-карты:

| 🜔 Аутенти | фикацияt.localdomain> | ?     | $\sim$ | $\sim \otimes$ |
|-----------|-----------------------|-------|--------|----------------|
| пин-код   |                       |       |        | Θ              |
|           | Осталос               | сь по | лыт    | ок:15          |
| Отмена    |                       |       | 0      | K              |

Окно ввода ПИН-кода

В случае верного ввода ПИН-кода и успешной аутентификации смарт-карты при наличии необходимых учетных данных в конфигурационном файле и на самой смарт-карте запускается рабочая сессия. Если же учетные данные неверные, появляется соответствующее сообщение, а затем открывается окно смены пароля. Форма смены пароля помимо полей ввода текущего и нового пароля содержит имя пользователя и информацию о причине смены пароля:

- Сохраненный пароль не найден, введите новый пароль;
- Пароль не действителен, введите новый пароль;
- Обновите устаревший или временный пароль;
- Срок вашего пароля скоро истечет, измените его;
- Ваш пароль истекает через N секунд, измените его;
- Срок вашего пароля истек, осталось М попыток для входа.

| 🜔 Изменить пароль <@llho | ost.localdomain> ? 🗸 🔨 😣 |
|--------------------------|--------------------------|
| Неправильные уч          | ётные данные             |
| Пользователь             | r1600000-usr-kaefimova   |
| Текущий пароль           | •••••••                  |
| Новый пароль             | •••••••• 🔇 👁             |
| Подтвердите новый пароль | •••••••• 🔇 👁             |
|                          | ввести свой пароль       |
|                          |                          |
| Отмена                   | Сохранить                |

Пример окна смены пароля

Сохраните новые аутентификационные данные кнопкой «Сохранить».

При нажатии на кнопку «Отмена» в окне ввода ПИН-кода аутентификация смарт-карты и запуск TIONIX.VDIclient не производятся.

Если в конфигурационном файле включена функция автогенерации пароля, то поля «Новый пароль» и «Подтвердите новый пароль» будут уже заполнены. Вы можете согласиться с предлагаемым или задать новый пароль. При этом пароль должен удовлетворять следующим условиям (выполняется проверка введенного пароля на соответствие):

- длина не менее 8 символов;
- содержать только английские буквы в нижнем и верхнем регистре, цифры и спецсимволы;
- содержать не менее одного символа в верхнем регистре, одну цифру и один спецсимвол.

После появления сообщения об успешной смене пароля:

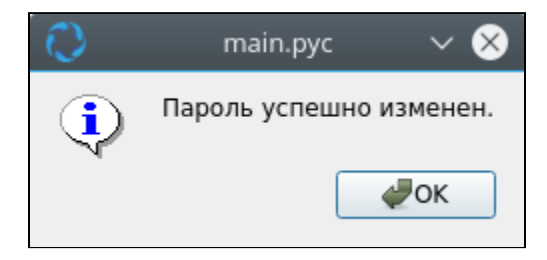

Окно с сообщением об успешной смене пароля

#### Произведите подключение, используя новые учетные данные.

Количество попыток ввода неправильного ПИН-кода ограничено, обращайте внимание на индикатор количества попыток!

| 🜔 Аутенти | фикацияt.localdomain> | ?   | $\sim$ | ^    | ⊗  |
|-----------|-----------------------|-----|--------|------|----|
| пин-код   |                       |     |        | •    | 9  |
|           | Осталос               | ьпо | опы    | гок: | 15 |
| Отмена    |                       |     | 0      | K    |    |

Окно количества попыток

По истечении всех попыток ввода ПИН-кода смарт-карта блокируется. После чего подключение все еще можно осуществить, но уже без использования данных со смарт-карты. Для этого нажмите «Продолжить».

В случае если получить оставшееся количество попыток не удалось, в окне ввода ПИН-кода вместо количества отображается знак вопроса:

| 🜔 Аутенти | ıфикацияt.localdomain>  ? 🗸 🚫 |
|-----------|-------------------------------|
| пин-код   | •                             |
|           | Осталось попыток: ?           |
| Отмена    | ОК                            |

Окно количества попыток

### 3.8 Основные пользовательские настройки

При работе в TIONIX.VDIclient без смарт-карты после запуска приложения открывается главное окно клиента

Для произведения основных пользовательских настроек параметров подключения воспользуйтесь кнопкой «Настройки» главного окна приложения.

| 🔇 Настройки             |         | ? ×       |
|-------------------------|---------|-----------|
|                         |         | 🕐 Помощь  |
| Основные                |         |           |
| Первичный адрес сервера |         |           |
| Вторичный адрес сервера |         |           |
| Доменное имя            | default | 8         |
| Язык                    | Русский | ~         |
| Уровень логирования     | INFO    | ~         |
| Путь к ssl сертификату  |         | Выбрать   |
|                         |         |           |
|                         |         |           |
|                         |         |           |
|                         |         |           |
|                         |         |           |
| Отмена                  |         | Сохранить |

Настройки

В открывшемся окне необходимо указать данные сервера(ов) и сохранить их.

# 4 Сеанс работы

После успешной авторизации в VDI-клиенте выводится окно «Список сессий». В списке отображаются все сессии виртуальной машины, к которой подключается авторизованный пользователь (Sess\_open).

| 🕽 Список сессий |         |                           |                                      |          |                   | _         |           | $\times$ |
|-----------------|---------|---------------------------|--------------------------------------|----------|-------------------|-----------|-----------|----------|
| C               |         |                           |                                      |          | <b>Q</b> Поиск    |           | 💄 admir   | •        |
| Проект          | Ce      | ссия                      | Статус                               | Образ ОС | ыстрое подключени | Іоследне  | е подклю  | чени     |
| SPICE-Win-10    | cb9ea5t | -<br>Запу<br>Наст<br>Быст | ск сессии<br>ройки<br>рое подключени | e        | Отключено         | 25.11.2   | 021 13:49 | :12      |
|                 |         |                           |                                      |          | Запу              | ск сессии | Настро    | йки      |

Окно «Список сессий». Контекстное меню

Наведите курсор мыши на активную сессию и щелкнув правой кнопкой мыши по строке сессии вызовите контекстное меню возможных операций для выбранной сессии. Выберите опцию – «Настройки».

Примечания.

Подключение к VDI-сессии может осуществляться по протоколам RDP и SPICE.

В зависимости от типа протокола проекта будут будут отображаться окна настроек с различными опциями подключения.

### 4.1 Запуск сессии

Запустите сессию с помощью одноименной кнопки в нижней панели управления окна «Список сессий».

После процедуры подключения откроется окно рабочего стола (Virt\_Desk).

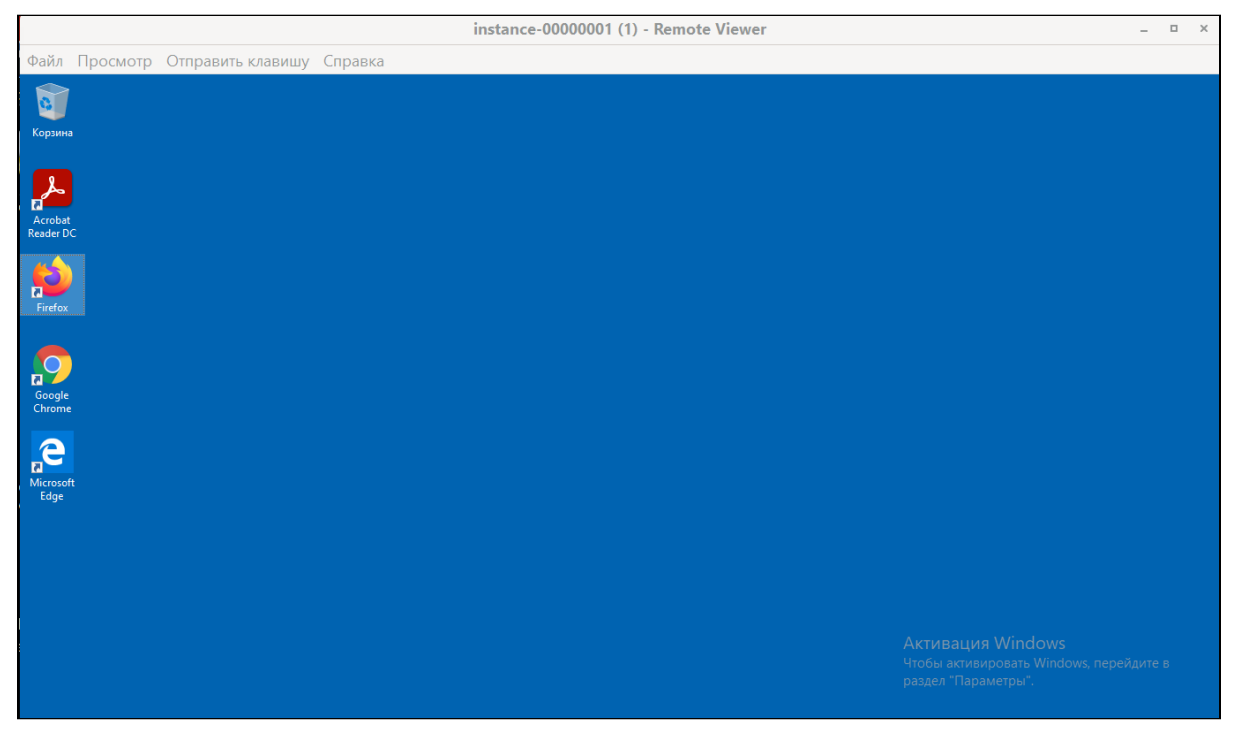

#### Виртуальный рабочий стол (сессия)

Виртуальный рабочий стол обслуживается настольной операционной системой (гостевой ОС). Поэтому все привычные подходы и навыки работы, которыми обладает пользователь ПК, сохраняются. Основные средства ввода (клавиатура, мышь) обеспечивают интерактивное взаимодействие с оконной системой и приложениями.

Запустите штатными средствами нужное приложение в среде рабочего стола и воспроизведите звуковой файл или видеоролик.

Если звук не слышен или присутствуют искажения звука – обратитесь к администратору VDI проекта или в службу Технической Поддержки.

### 4.2 Выход из сессии

Для выхода из сессии закройте (виртуальный) рабочий стол; отобразится окно «удаленного клиента» (Sess\_close).

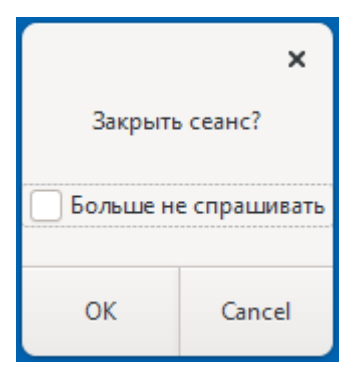

Окно выхода из сессии

где:

- «ОК» прервать сетевое подключение (завершить сеанс),
- Cancel отказаться и продолжить сеанс работы.

## 5 Использование аудио-устройств

Возможность использования аудио-устройств зависит от типа протокола, установленного администратором проекта для пользователя TIONIX VDI. Тип используемого протокола может быть уточнен просмотром в окне «Настройки» (вкладка «Основное»).

Предусмотрено два типа протокола, определяющего возможности пользователя взаимодействовать с удаленным рабочим столом – RDP и SPICE.

## 5.1 Тип протокола RDP

В случае подключения к VDI сессии по протоколу RDP вкладка «Устройства и Аудио» будет содержать следующие опции подключения (AUD2)

| Настройка сессии                    |                                            |        |     |  |  |
|-------------------------------------|--------------------------------------------|--------|-----|--|--|
| Основные Дисплеи Устройства и Аудио | Каталоги Дополнительные                    |        |     |  |  |
| Звуковое устройство                 | Встроенная звуковая карта (3.5mm Jack гарн | итура) | •   |  |  |
| Воспроизведение звука               | $\checkmark$                               |        |     |  |  |
| Подключение микрофона               |                                            |        |     |  |  |
| Поддержка принтеров                 |                                            |        |     |  |  |
| Поддержка смарт-карт                |                                            |        |     |  |  |
|                                     |                                            |        |     |  |  |
|                                     |                                            |        |     |  |  |
|                                     |                                            |        |     |  |  |
|                                     | Отмена                                     | Примен | ить |  |  |

Настройки устройств VDI-сессии (протокол RDP)

В поле «Звуковое устройство» по умолчанию должен быть выбран конкретный тип звукового устройства. Тип звукового устройства выбирается из доступных значений:

- встроенная звуковая карта (3.5mm Jack гарнитура);
- внешняя звуковая карта (USB гарнитура);
- без перенаправления звука.

Чтобы разрешить перенаправление звука в VDI сессии, поставьте галочку в окне опции «Воспроизведение звука».

Ниже перечислены возможные сценарии, возникающие у пользователя при подключении звукового устройства (по RDP):

#### 1) В качестве звукового устройства установлена встроенная звуковая карта.

Будет осуществляться перенаправление звука и микрофона. Возможность отключения опции «Воспроизведение звука» будет недоступна.

2) В качестве звукового устройства установлена внешняя звуковая карта.

Будет осуществляться перенаправление звука и микрофона. Возможность отключения опций «Воспроизведение звука» и «Подключение микрофона» будет недоступна.

#### 3) Установлена опция «Без перенаправления звука».

Перенаправления звука и микрофона осуществляться не будет. Возможность включения опций «Воспроизведение звука» и «Подключение микрофона» будет недоступна.

## 5.2 Тип протокола SPICE

В случае подключения к VDI сессии по протоколу SPICE вкладка «Устройства и Аудио» будет содержать следующие опции подключения (AUD3)

| 🔇 Настройка сессии                                  | ?      | ×   |
|-----------------------------------------------------|--------|-----|
| Основные Дисплеи Устройства и Аудио Каталоги        |        |     |
| Воспроизведение звука                               |        |     |
| Поддержка смарт-карт                                |        |     |
| Перенаправить USB-устройства                        |        |     |
| Перенаправляемые USB-устройства<br>Добавить Удалить |        |     |
| Отмена                                              | Примен | ить |

Настройки устройств VDI-сессии (протокол SPICE)

Выберите опцию «Воспроизведение звука» и поставьте галочку в окне опции. По завершении настроек нажмите на кнопку «Применить»; окно настроек закроется.

# 6 Использование USB-устройств

В окне «Список сессий», появляющемся после успешной авторизации, наведите курсор мыши на активную сессию и щелкнув правой кнопкой мыши по строке сессии вызовите контекстное меню возможных операций для данной сессии. Выберите опцию «Настройки».

Если для взаимодействия между фронтэндом и бэкэндом используется терминальный протокол <u>SPICE</u>, а также – виртуальный рабочий стол на базе гостевой OC Linux, то потребуется добавить пользователя VDI-машины в определенную группу, обеспечивающую <u>перенаправление устройств USB</u>.

### 7 Диагностика и техническая поддержка

Для проверки версии ПО клиента TIONIX VDI в командной строке (Windows или Linux) следует выполнить команду:

tionix\_vdi\_client --version

Для получения списка сессий и в некоторых других (диагностических) случаях, возможен запуск клиента VDI без использования графического интерфейса, при помощи опции --no-ui:

tionix\_vdi\_client --no-ui --username admin --password 123456 --project default

После опций – username, – password, – project указываются (через пробел) реквизиты доступа к VDIмашине, назначенной в рамках выделенного проекта (default) определенному пользователю (admin).

### 7.1 Логирование

Выполнение клиентом операций сопровождается выводом (в стандартный поток) сообщений о производимых операциях. Например, если в облачной инфраструктуре создан VDI проект, но ещё не определена виртуальная машина, назначенная пользователю, то будут выведены следующие сообщения:

2020-07-10 09:40:04.392 6018 Dummy-1 INFO tionix\_vdi\_client.client request\_window.py:89 [-] Performing request-vm action on http://lab.tnx:9365

2020-07-10 09:40:22.405 6018 Dummy-1 INFO tionix\_vdi\_client.client request\_window.py:89 [-] Successfully connected to http://lab.tnx:9365.

2020-07-10 09:40:22.406 6018 Dummy-1 INFO tionix\_vdi\_client.client request\_window.py:92 [-] Performing get-vm action on http://lab.tnx:9365

2020-07-10 09:40:27.514 6018 Dummy-1 INFO tionix\_vdi\_client.client request\_window.py:92 [-] Performing get-vm action on http://lab.tnx:9365

2020-07-10 09:42:39.320 6018 Dummy-1 ERROR tionix\_vdi\_client.client request\_window.py:92 [-] Сервер недоступен. Проверьте адрес подключения.

2020-07-10 09:42:39.321 6018 Dummy-1 INFO tionix\_vdi\_client.client request\_window.py:92 [-] Unable to connect to cloud. Tries left: 2

2020-07-10 09:42:39.322 6018 Dummy-1 INFO tionix\_vdi\_client.client request\_window.py:92 [-] Тайм-аут 15 секунд до повторного подключения к облаку.

2020-07-10 09:42:54.323 6018 Dummy-1 INFO tionix\_vdi\_client.client request\_window.py:92 [-] Performing get-vm action on http://lab.tnx:9365

2020-07-10 09:42:54.396 6018 Dummy-1 INFO tionix\_vdi\_client.rdp request\_window.py:57 [-] Running connection: user=vdi--test, ip=<IP-адрес>

2020-07-10 09:42:54.909 6018 Dummy-1 ERROR tionix\_vdi\_client.rdp request\_window.py:57 [-] Remote Access Client sent a message: /bin/sh: 1: xfreerdp: not found

Из журнала (логирования) видно, что для подключения используется доменное имя – http://lab.tnx:9365 (вместо имени сервера может быть указан IP-адрес).

Наиболее критичными являются сообщения, отмеченные уровнем логирования ERROR:

ERROR ... [-] Сервер недоступен. Проверьте адрес подключения. ERROR ... [-] Remote Access Client sent a message: /bin/sh: 1: xfreerdp: not found

Из анализа ошибок может быть сделан однозначный вывод о том, что:

- есть затруднения в работе с сетевой инфраструктурой (не установлено подключение к VPN);
- не установлено дополнительное ПО поддержки терминального протокола (xfreerdp).

Большинство ошибок при подключении клиента могут быть связаны с вводом неверных настроек (реквизитов), а также – с временными нарушениями в работе инфраструктурной сети. Реже может возникать отказ, связанный со сбоями в работе сетевого оборудования или используемой линии связи.

#### Внимание.

Если не удалось установить точную причину ошибки, нарушающей нормальное функционирование TIONIX VDI клиента, рекомендуется выполнить самодиагностику клиента или обратиться с запросом в службу Технической Поддержки.

## 7.2 Журнал операций

Журнал (логирования) операций сохраняется в текстовом файле **tionix-vdi-client.log**, который создается в скрытой директории (.tionix-vdi-client). Права на создание, а также чтение и запись определены домашней директорией пользователя, в которой создана скрытая директория (начинается с точки).

Для просмотра журнала из командной строки (Linux) выполнить команду:

cat ~/.tionix-vdi-client/tionix-vdi-client.log

В Windows или Linux журнал операций может быть открыт с помощью любого из доступных текстовых редакторов.

### 7.3 Уровень логирования

В параметрах подключения может быть указан уровень логирования клиента. Доступные значения:

- DEBUG фиксируются события с уровнями: DEBUG, INFO, WARNING, ERROR, CRITICAL;
- INFO фиксируются события с уровнями: INFO, WARNING, ERROR, CRITICAL;
- WARNING фиксируются события с уровнями: WARNING, ERROR, CRITICAL;
- ERROR фиксируются события с уровнями: ERROR и CRITICAL;
- CRITICAL фиксируются только события критического уровня.

### 7.4 Самодиагностика

В случае, если произошли какие-либо неполадки в работе ПО клиента VDI, необходимо самостоятельно произвести самодиагностику модуля:

• в OC Linux – при помощи команды tionix\_vdi\_client –diagnostic;

• в ОС Windows – при помощи приложения run\_self\_diagnostics.exe.

Результат самодиагностики записывается в файл журнала

TIONIX.VDIclient\_self\_diagnostics\_YYYY-MM-DD.log

Файл журнала сохраняется в пользовательской директории, используемой для хранения файлов конфигурации.

Диагностическое приложение расположено в корневой директории установленного модуля (TIONIX.VDIclient).

### 7.5 Запрос на получение помощи

Запрос помощи предполагает наличие доступа в Интернет и веб-браузера. По URL-ссылке происходит открытие доступного веб-браузера, назначенного для пользователя Рабочего стола (по-умолчанию).

Используется следующая URL-ссылка:

https://docs.tionix.ru//<номер\_релиза>/tionix\_modules/tionix-vdi-client-docs/index.html

Если доступ к сети Интернет организован, но по каким-либо причинам веб-страница с подсказкой не открылась, то следует обратиться в службу Технической Поддержки.

Рекомендуется перед настройкой TIONIX VDI клиента ознакомиться с разделом публичной документации, посвященным часто задаваемым вопросам. Для этого в окне веб-браузера необходимо ввести URL и выполнить переход:

https://docs.tionix.ru//<номер\_релиза>/faq/index.html

### 8 Термины и определения

**RDP** - (англ. Remote Desktop Protocol) проприетарный протокол прикладного уровня, который используется для обеспечения удаленной работы пользователя с сервером, на котором запущен сервис терминальных подключений.

**RPM** - формат программного пакета, предназначенного к установке в дистрибутивы Linux, совместимые с OC RedHat (www.redhat.com).

**SPICE** - (англ. Simple Protocol for Independent Computing Environments) «простой протокол для независимой вычислительной среды» – протокол, используемый в рамках проекта системы отображения (рендеринга) удаленного дисплея, которая позволяет просматривать виртуальный рабочий стол, функционирующий в любой вычислительной среде. Открытое решение для удаленной работы с компьютером, обеспечивающее доступ клиента к дисплею и устройствам (клавиатура, мышь, звук) удаленной машины.

URL - (англ. Universal Resource Locator) универсальный локатор ресурсов; синоним - веб-ссылка.

**UsbDk** - (англ. USB Development Kit) библиотека, предназначенная для пользовательских приложений Windows, обеспечивающая прямой эксклюзивный доступ к USB-устройствам.

**VDI** - (англ. Virtual Desktop Infrastructure) технология, позволяющая создавать виртуальную ITинфраструктуру и разворачивать полноценные рабочие места на базе физического сервера, обслуживающего множество виртуальных машин.

**VNC** - (англ. Virtual Network Computing) система удаленного доступа к рабочему столу компьютера, использующая протокол RFB (Remote FrameBuffer).

**VNC** - (англ. Virtual Networking Console) виртуальная сетевая консоль – сетевой протокол удаленного доступа к рабочему столу, функционирующему в настольной гостевой ОС виртуальной машины или на ПК.

**VPN** - (англ. Virtual Private Network) «виртуальная частная сеть» – обобщённое название технологий, позволяющих обеспечить одно или несколько сетевых соединений поверх другой сети (Интернет).

Авторизация - процедура проверки, в ходе которой выясняется, имеет ли пользователь, процесс или приложение право выполнить действие.

**АРМ** - автоматизированное рабочее место администратора инфраструктуры или пользователя виртуальной машины, подключение к которой осуществляется посредством VDI проекта.

**ОС** - операционная система - системное ПО, обеспечивающее для ПО (ОСПО) среду функционирования и доступ к ресурсам аппаратного или виртуального узла (оперативной памяти, файловым системам, сетевым интерфейсам, системным библиотекам и системам управления репозиториями).

ПК - (синоним - PC, от англ. personal computer) персональный компьютер.

ПО - программное обеспечение.

СВТ - средство вычислительной техники (персональный компьютер, тонкий клиент, ноутбук, нетбук, планшетный компьютер и т.п.).